# **Step 1: Enter Personal Details**

| Asian Licensing<br>Conference<br>亞洲表框集會議       | 6-7 January 2020<br>Hong Kong Convention and E | xhibition Centre                                                    |
|------------------------------------------------|------------------------------------------------|---------------------------------------------------------------------|
|                                                | Day One Pass Registr                           | ation                                                               |
| Step 1 Step 2 Personal Details Payment         | Step 3<br>Conference Registration              | Step 4 Complete Registration Conference Intranet Sign Up            |
| Fields marked with an asterisk (*) are require | d fields.                                      |                                                                     |
| PERSONAL DETAILS                               |                                                |                                                                     |
| * Title:                                       | ● Prof ● Dr ● Mr ● Mrs ● Ms ● Miss             |                                                                     |
| * Given Name:                                  | Sample                                         |                                                                     |
| * Surname:                                     | Sample                                         |                                                                     |
| * Position:                                    | Manager                                        |                                                                     |
| * Company:                                     | HKTDC                                          |                                                                     |
| * Country / Region:                            | Hong Kong 🔻                                    |                                                                     |
| State:                                         | Please select V                                |                                                                     |
| City:                                          | Please select V                                |                                                                     |
| Postal Code:                                   |                                                |                                                                     |
| * Address:                                     | 38th Floor, Office Tower, Convention Plaza,    |                                                                     |
|                                                | (Room/Block/Building)                          |                                                                     |
|                                                | (Street/Road)                                  |                                                                     |
|                                                | Wanchai                                        |                                                                     |
|                                                | District / City                                |                                                                     |
| * Telephone:                                   | 852 1830 668                                   |                                                                     |
|                                                | Country Code Area Code Tel Number              | Extension                                                           |
| Mobile:                                        | 852 Tel Number                                 |                                                                     |
| Fax:                                           | 852                                            |                                                                     |
| 6 Encil                                        | Country Code Area Code Fax Number              |                                                                     |
| Country / Persion of Head Office:              | sample.sample@hktdc.org (Note: ema             | ail address provided will be your login to access event web pages.) |
| Country / Region of Head Office.               | Please select                                  |                                                                     |
| Company website                                |                                                |                                                                     |
|                                                |                                                |                                                                     |
| BUSINESS DETAILS                               | Fields marked with an as                       | terisk (*) are required fields.                                     |
| * Nature of Business (Multiple                 | MI Linearco                                    | - Superior                                                          |
| Selection)                                     | Licensing Agency                               | Exporter Agent                                                      |
|                                                | Licensing Consultancy                          | Manufacturer                                                        |
|                                                | Licensee                                       | Buying Co-operative                                                 |
|                                                | Importer                                       | Mail Order Company                                                  |
|                                                |                                                | Department Store                                                    |
|                                                | Chain Store                                    | Buying Office                                                       |
|                                                | Independent Retailer                           | Service Company                                                     |
|                                                | Distributor                                    | Others, please specify                                              |
| Product Handled                                | Garments                                       | Household Products                                                  |
| (Multiple Selection)                           | Audio Visual Products                          | Lighting Products                                                   |
|                                                | Baby Products                                  | Spectacles, Spectacle parts & Accessories                           |
|                                                | Books & Printed Items Consumer Electronics     | Stationary & Office Environment                                     |
|                                                | Electrical Appliances                          | Toys & Games                                                        |
|                                                | Sestival Items & Party Favour                  | Watches & Clocks                                                    |
|                                                | Gift & Premiums                                | Others, please specify                                              |
| Service Provided (Multiple Selection)          |                                                | Come Octure Design                                                  |
|                                                | Accounting Services Advertising Services       | Legal Services                                                      |
|                                                | Animation Production                           | Marketing Communications / Product Promotion                        |
|                                                | Design Services & Brand Strategy               | Media                                                               |
|                                                | Digital Entertainment                          | Public Relations Service                                            |

\*

|                                                                                                    | Film Distrib                                                                        | ution                                                                                |                                                                                       | Publishing Services                                                                                                    |
|----------------------------------------------------------------------------------------------------|-------------------------------------------------------------------------------------|--------------------------------------------------------------------------------------|---------------------------------------------------------------------------------------|----------------------------------------------------------------------------------------------------|
|                                                                                                    | E Film / TV Pi                                                                      | roduction                                                                            |                                                                                       | Others, please specify                                                                                                    |
| Promotion Code                                                                                                    |                                                                                     |                                                                                      |                                                                                       |                                                                                                    |
| Referrer's email                                                                                                    |                                                                                     |                                                                                      |                                                                                       |                                                                                                    |
| * Verification Code                                                                                                    | D50B6                                                                               | D50B6                                                                                |                                                                                       | Please enter                                                                                                    |
|                                                                                                    | Enter the code (w                                                                   | ithout space) shown.                                                                 |                                                                                       | verification code and                                                                                                    |
|                                                                                                    |                                                                                     |                                                                                      |                                                                                       | click "Next"                                                                                                    |
| I confirm that I have read and agree with<br>by the HKTDC for incorporation in all or a<br><u>Policy Statement</u> . I am admitted to the Fa | the Hong Kong Tra<br>any of its databases<br>air on condition tha                   | ade Development Cour<br>s for direct marketing o<br>t I abide by the <u>Visitors</u> | ncil's (HKTDC) <u>Jerms</u><br>ir business matching p<br><u>' Rules and Regulatio</u> | or burgeses, and for any other purposes as stated in the <u>Privacy</u><br>one set by the HKTDC.                                                                           |
| I understand that the above information of<br>for trade promotion purposes or forward<br>omission. Registration is subject to final of       | will be included in the included in the it to third parties for confirmation by the | he Asian Licensing Cor<br>r the promotion of the (<br>Organiser. All participa       | nference databank/we<br>Conference I accept ti<br>ants should make their              | bsite and that the Organiser can make use of our information<br>hat the Organiser bears no responsibility for any error or<br>r own travel and accommodation arrangements. |
| I would like to continue to be part of the I<br>[This box is solely for European Union ("                                                    | HKTDC's contact lis<br>EU'') / European Ec                                          | st and be informed of th<br>conomic Area ("EEA") o                                   | ne latest market intellig<br>customers as required                                    | gence and business opportunities.<br>I by the relevant data protection law in the EU.]                                                                                     |
|                                                                                                    |                                                                                     | Reset                                                                                | Next                                                                                  |                                                                                                    |
| Information is subject to change without prior                                                                                               | r notice.                                                                           |                                                                                      |                                                                                       |                                                                                                    |
|                                                                                                    |                                                                                     |                                                                                      |                                                                                       |                                                                                                    |

Free Business Information Subscribe to keep pace with global developments Sign Up >

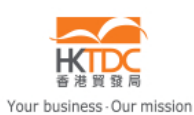

HKTDC.com | About HKTDC | Contact HKTDC | HKTDC Mobile Apps | Hong Kong Means Business eNewsletter | E-Subscription Preferences Čeština | Deutsch | Español | Français | Italiano | Polski | Português | Русский | 고고 | 한국어 | 日本語 Terms of Use | Privacy Statement | Hyperlink Policy | Site Map | 京ICP备09059244号 | 京公网安备 11010102002019号

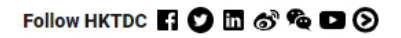

Copyright © 2019 Hong Kong Trade Development Council. All rights reserved.

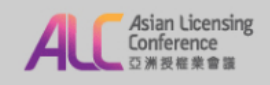

6-7 January 2020 Hong Kong Convention and Exhibition Centre

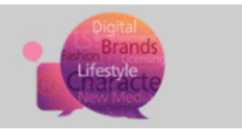

#### **Day One Pass Registration**

| Step 1 Step 2 Personal Details Payment                                                                                                    |                                                                                                    |                                                                                               | Step 4<br>Conference Intranet Sign Up                                                               | Complete Registration                                                               |
|----------------------------------------------------------------------------------------------------|----------------------------------------------------------------------------------------------------|-----------------------------------------------------------------------------------------------|----------------------------------------------------------------------------------------------------|-------------------------------------------------------------------------------------|
| Your input details are summarised as follows                                                                                                    | :                                                                                                    |                                                                                               |                                                                                                    |                                                                                     |
|                                                                                                    |                                                                                                    |                                                                                               |                                                                                                    |                                                                                     |
|                                                                                                    |                                                                                                    |                                                                                               |                                                                                                    |                                                                                     |
| PERSONAL DETAILS                                                                                                    |                                                                                                    |                                                                                               |                                                                                                    |                                                                                     |
| Title<br>Given Name<br>Surname<br>Company<br>Position<br>Address                                                                                        | Mr<br>Sample<br>Sample<br>HKTDC<br>Manager<br>38th Floor, Office Tower, Convent<br>1 Harbour Road,<br>Wanchai           | ion Plaza,                                                                                    |                                                                                                    |                                                                                     |
| Country / Region<br>State                                                                                                    | Hong Kong                                                                                                    |                                                                                               |                                                                                                    |                                                                                     |
| City<br>Postal Code<br>Telephone<br>Mobile<br>Fax<br>Email<br>Country / Region of Head Office<br>Company Website                                        | 852-1830668<br>852<br>859 sample.sample@hktdc.org<br>Hong Kong                                                          |                                                                                               |                                                                                                    |                                                                                     |
|                                                                                                    |                                                                                                    |                                                                                               |                                                                                                    |                                                                                     |
| BUSINESS DETAILS                                                                                                    |                                                                                                    |                                                                                               |                                                                                                    |                                                                                     |
| Nature of Business (Multiple Selection)                                                                                                    | Licensor                                                                                                    | Please                                                                                        | e double check                                                                                      | your personal                                                                       |
| Product Handled<br>(Multiple Selection)                                                                                                    | Festival Items & Party Favour                                                                                           | details                                                                                       | and click "Con                                                                                      | firm" if there is                                                                   |
| Service Provided (Multiple Selection)                                                                                                    |                                                                                                    | no pro                                                                                        | blem                                                                                                |                                                                                     |
| Referrer's email                                                                                                    |                                                                                                    |                                                                                               |                                                                                                    |                                                                                     |
|                                                                                                    |                                                                                                    |                                                                                               |                                                                                                    |                                                                                     |
| I confirm that I have read and agree with the<br>HKTDC for incorporation in all or any of its date<br>am admitted to the Fair on condition that I abide | ie Hong Kong Trade Development (<br>abases for direct marketing or busin<br>le by the <u>Visitors' Rules and Regula</u> | Council's (HKTDC) <u>Terms</u><br>tess matching purposes,<br>t <u>tions</u> set by the HKTDC. | <u>s of Use</u> . I acknowledge that the ab<br>and for any other purposes as state                  | ove information may be used by the<br>ad in the <u>Privacy Policy Statement</u> . I |
| I understand that the above information wi<br>promotion purposes or forward it to third partie<br>subject to final confirmation by the Organiser.       | II be included in the Asian Licensing<br>Is for the promotion of the Conferen<br>All participants should make their ow  | Conference databanitive<br>ce. I accept that the orga<br>wn travel and accommod               | ebsite and that the Organiser can n<br>aniser bears no responsibility for an<br>ation arrangements. | nake use of our information for trade<br>y error or omission. Registration is       |
|                                                                                                    | Ва                                                                                                    | ick Confirm                                                                                   |                                                                                                    |                                                                                     |

## Step 2: Payment

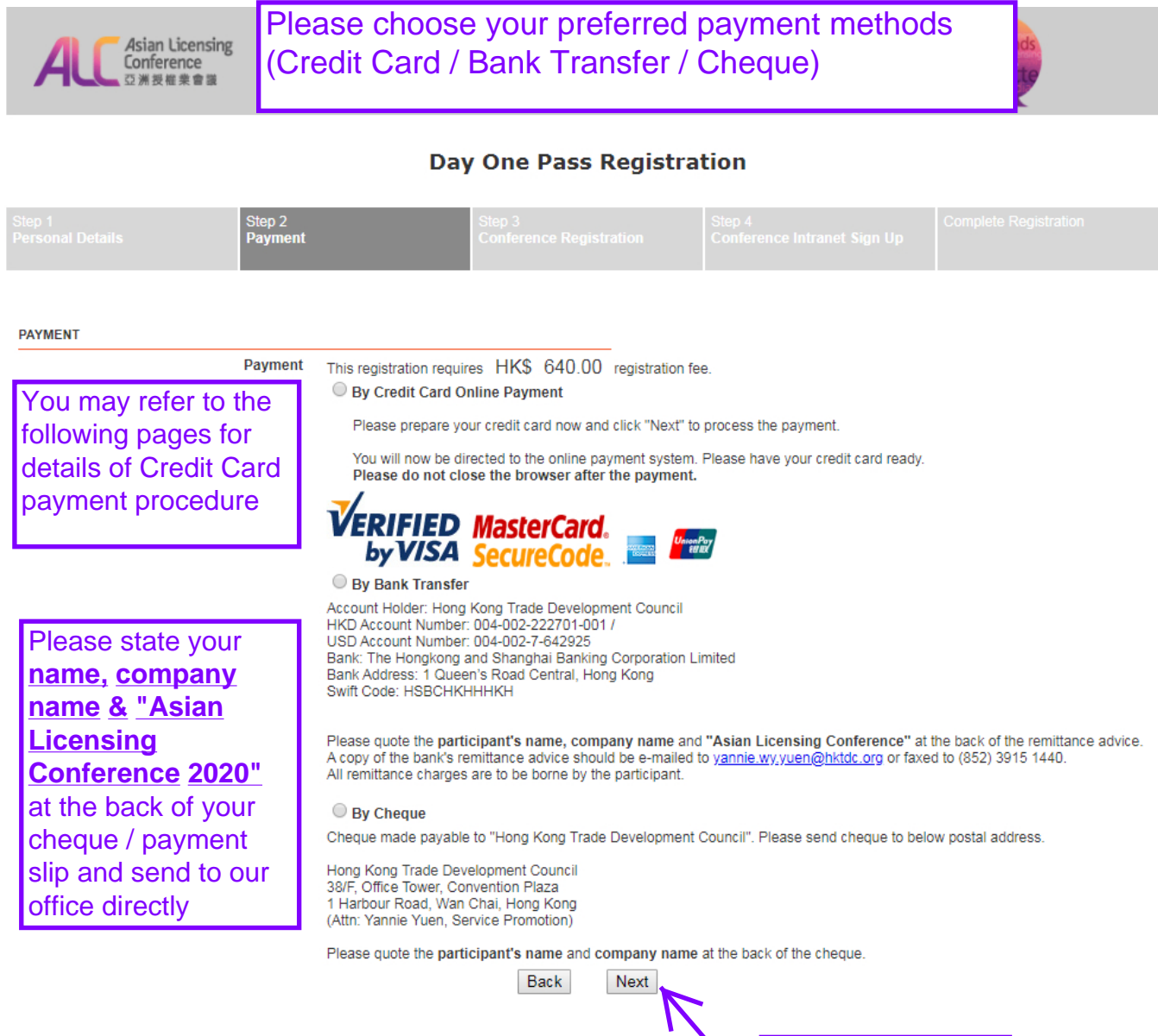

After choosing payment method, click "Next"

# Credit Card payment procedure (except for Union Pay)

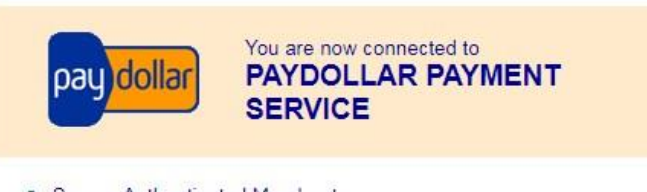

#### Secure Authenticated Merchant :

You are now connected to a secure payment site operated by PayDollar.com . Your payment details will be securely transmitted to the Bank, Card and Payment Companies for transaction authorisation using up to 256-bit SSL encryption.

### Hong Kong Trade Development Council

Select your payment method by clicking on the logo below:

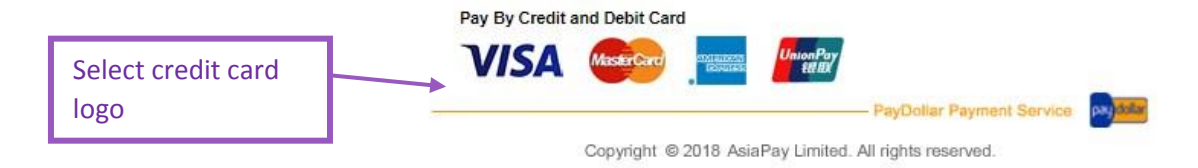

### VISA Verified by

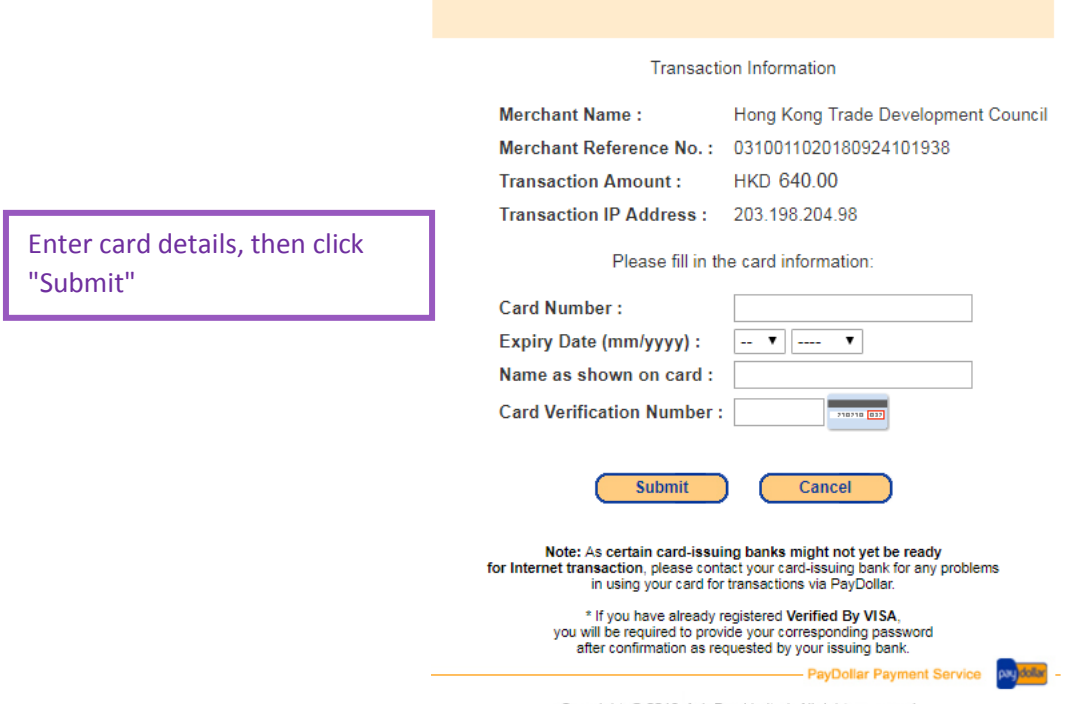

Copyright © 2018 AsiaPay Limited. All rights reserved.

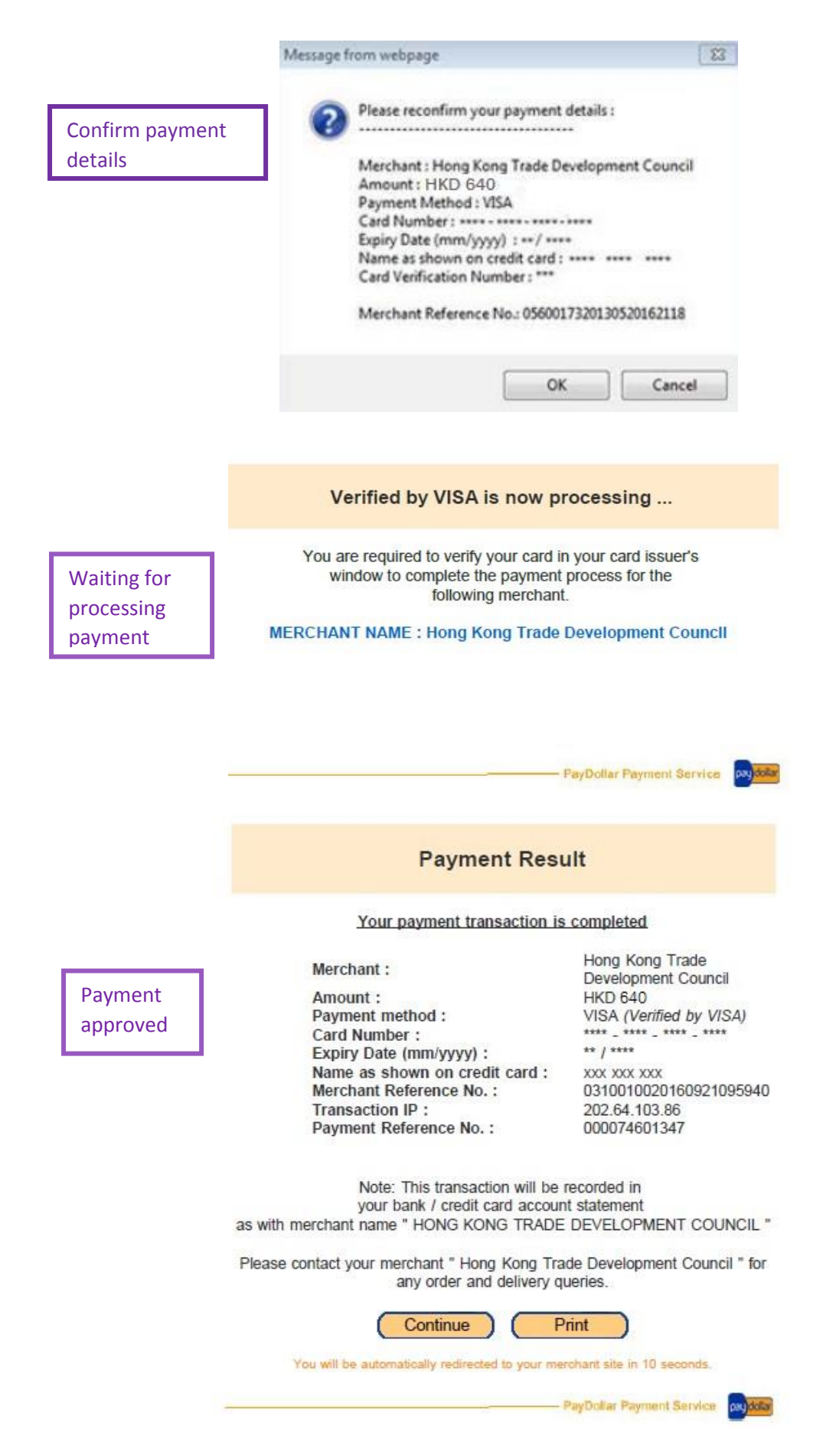

# Credit Card payment procedure (Union Pay)

|                                                               | For Union Pay<br>card no. and v                                             | , you need to enter your<br>erify the card info.                                                                                                    |                                                           |
|---------------------------------------------------------------|-----------------------------------------------------------------------------|----------------------------------------------------------------------------------------------------|-----------------------------------------------------------|
| China UnionPa                                                 | ay <b>By PayDoll</b>                                                        | ar ar                                                                                                    | <mark>ˈhinaPay</mark><br>I联电子支付                           |
|                                                               |                                                                             |                                                                                                    |                                                           |
| For your pro<br>China UnionPay<br>to co                       | otection, China Unio<br>Account Number an<br>omplete the transac            | nPay requires you to enter<br>d China UnionPay Internet<br>tion on the NEXT PAGE.                                                                                                    | your<br>Password                                          |
| Ple                                                           | ease check the follo                                                        | wing payment details :                                                                                                    |                                                           |
| An                                                            | nount:                                                                      | HKD 640.00                                                                                                    |                                                           |
| Me                                                            | erchant:                                                                    | Hong Kong Trade Develo                                                                                                    | pment                                                     |
| Me                                                            | rchant Reference                                                            | Council<br>03100170201810081556                                                                                                    | 43                                                        |
|                                                               |                                                                             |                                                                                                    |                                                           |
| Cop                                                           | yright © 2018 AsiaPay                                                       | Limited. All rights reserved.                                                                                                    |                                                           |
| Cop                                                           | yright © 2018 AsiaPay                                                       | Limited. All rights reserved.<br>Home   Help   156                                                                                                    | +*x •                                                     |
| Cop<br>The 在线支付<br>Online Payment<br>Order Amount: 640.00 HKD | order Number: 201810082                                                     | Limited. All rights reserved.<br>Home   Help   R16<br>7816903 Merchant Name: AsiaPay(HKD                                                                                                    | s+± -                                                     |
| Cop<br>men 在线支付<br>Online Payment                             | vyright © 2018 AsiaPay<br>Order Number: 201810062                           | Limited. All rights reserved.<br>Home   Help   1934<br>7816903 Merchant Name: AsiaPay(HKC<br>Please complete the payment before 2018/10/0                                                         | :中文 ~<br>)) Order deta<br>9 15:58:43 in order to avoid fa |
| Cop<br>Inter 在线支付<br>Online Payment                           | Order Number: 201810082<br>1. Enter card NO.                                | Limited. All rights reserved.<br>Home   Help   18/4<br>7816903 Merchant Name: AsiaPay(HKC<br>Please complete the payment before 2018/10/0<br>2, Vertly card Into.  3, Complete                    | :中文 ~<br>)) Order deta<br>9 15:58:43 in order to avoid fa |
| Cop<br>Contine Payment                                        | order Number: 2018 Asia Pay<br>0rder Number: 201810062<br>1. Enter card NO. | Limited. All rights reserved.<br>Home   Help   1036<br>7816903 Merchant Name: AsiaPay(HKC<br>Please complete the payment before 2018/10/0<br>2, Verty card into.  3, Complete<br>ard/PrePaidCard  | ロー・<br>ロー・<br>ロー・<br>ロー・<br>ロー・<br>ロー・<br>ロー・<br>ロー・      |
| Cop<br>mm 在线支付<br>Online Payment                              | Order Number: 2018 Asia Pay<br>Order Number: 201810082<br>1. Enter card NO. | Limited, All rights reserved.<br>Home   Help   1934<br>7816903 Merchant Name: AsiaPay(HKE<br>Please complete the payment before 2018/10/0<br>2, Verity card Info.  3, Complete<br>ard/PrePaidCard | e+x -<br>)) Order deta<br>9 15:58:43 in order to avoid fa |

2. When making payment, what should I do when a "There is a problem with this website's security certificate!" warning appears?

Homepage of China UnionPay | UnionPay Online | About Us | Terms of Use China UnionPay Co., Ltd. All rights reserved. ©2002-2018 Shanghai ICP Approval No. 07032180

# **Step 3: Conference Registration**

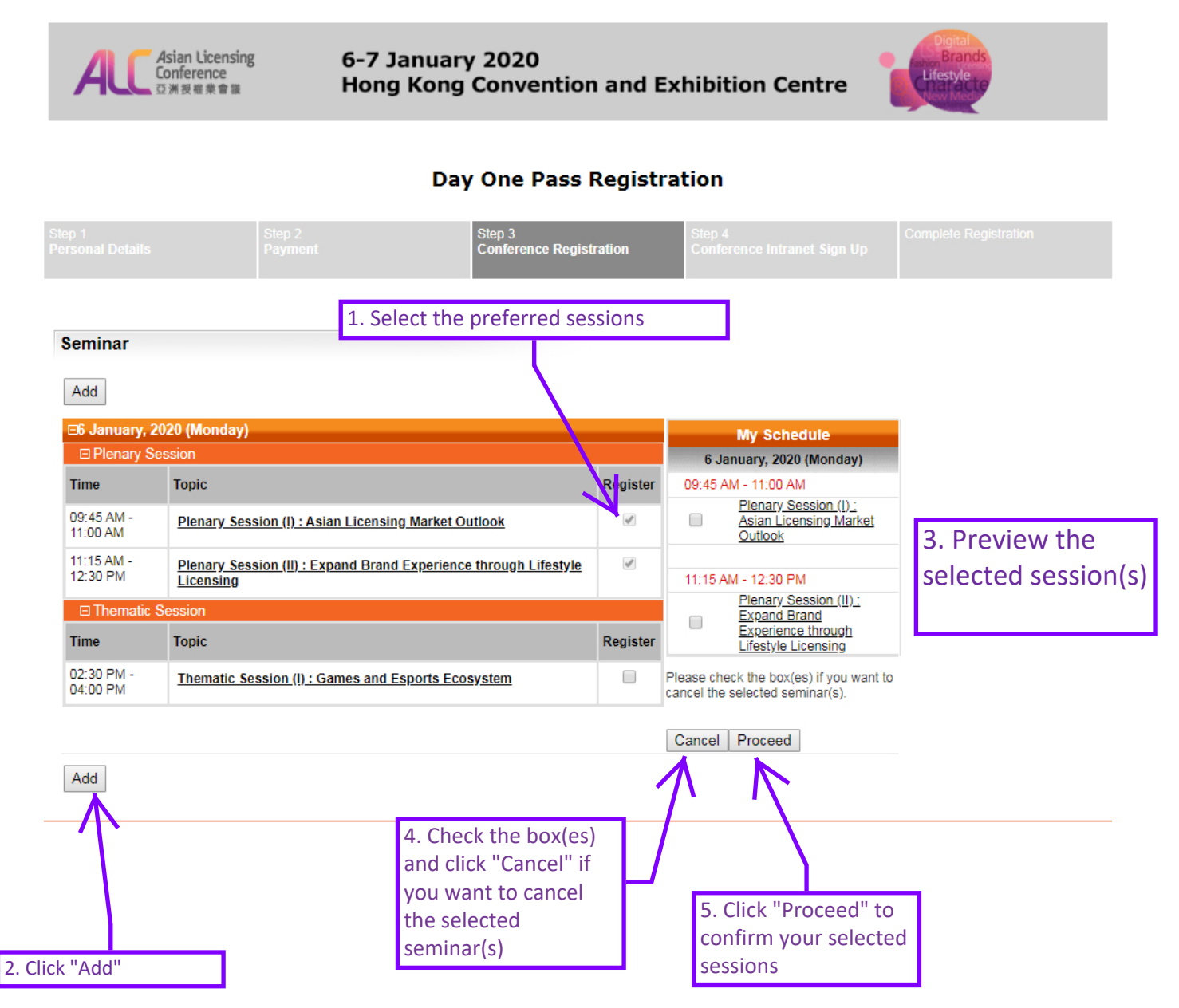

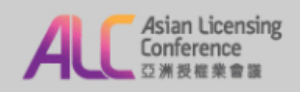

6-7 January 2020 Hong Kong Convention and Exhibition Centre

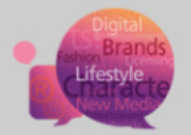

### **Day One Pass Registration**

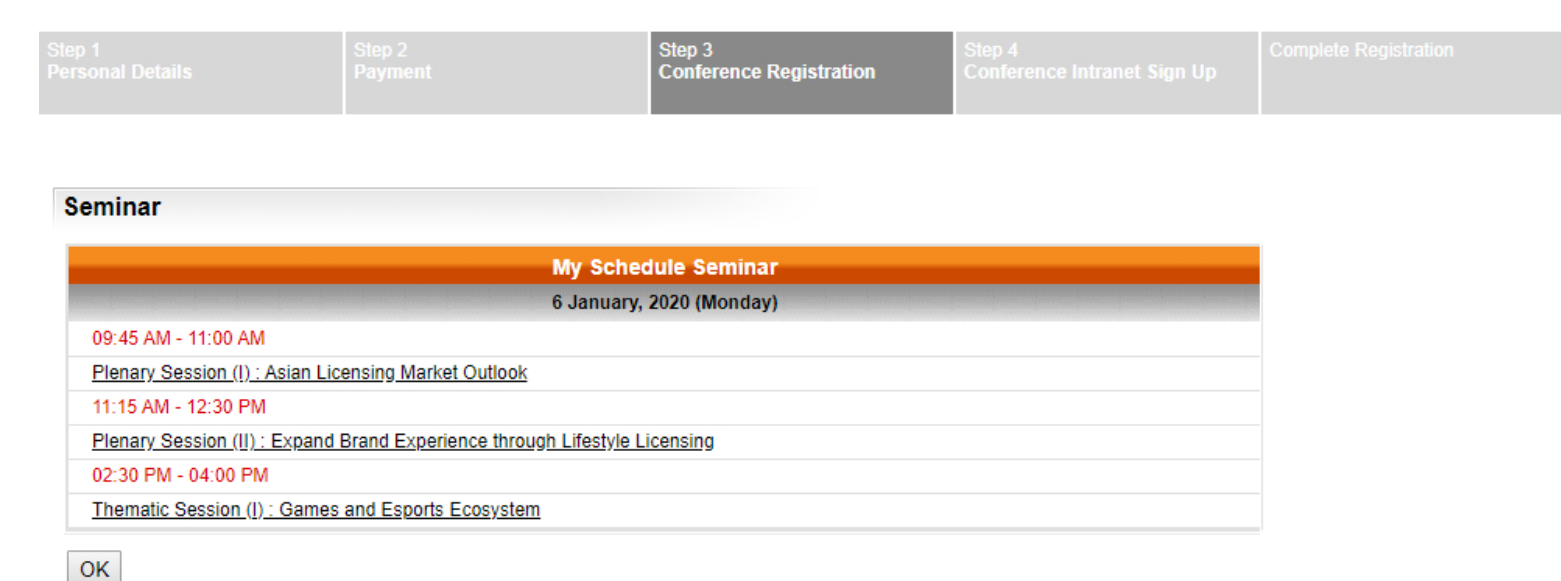

6. Click "OK" to re-confirm the

selected sessions

## Step 4: Conference Intranet Sign Up

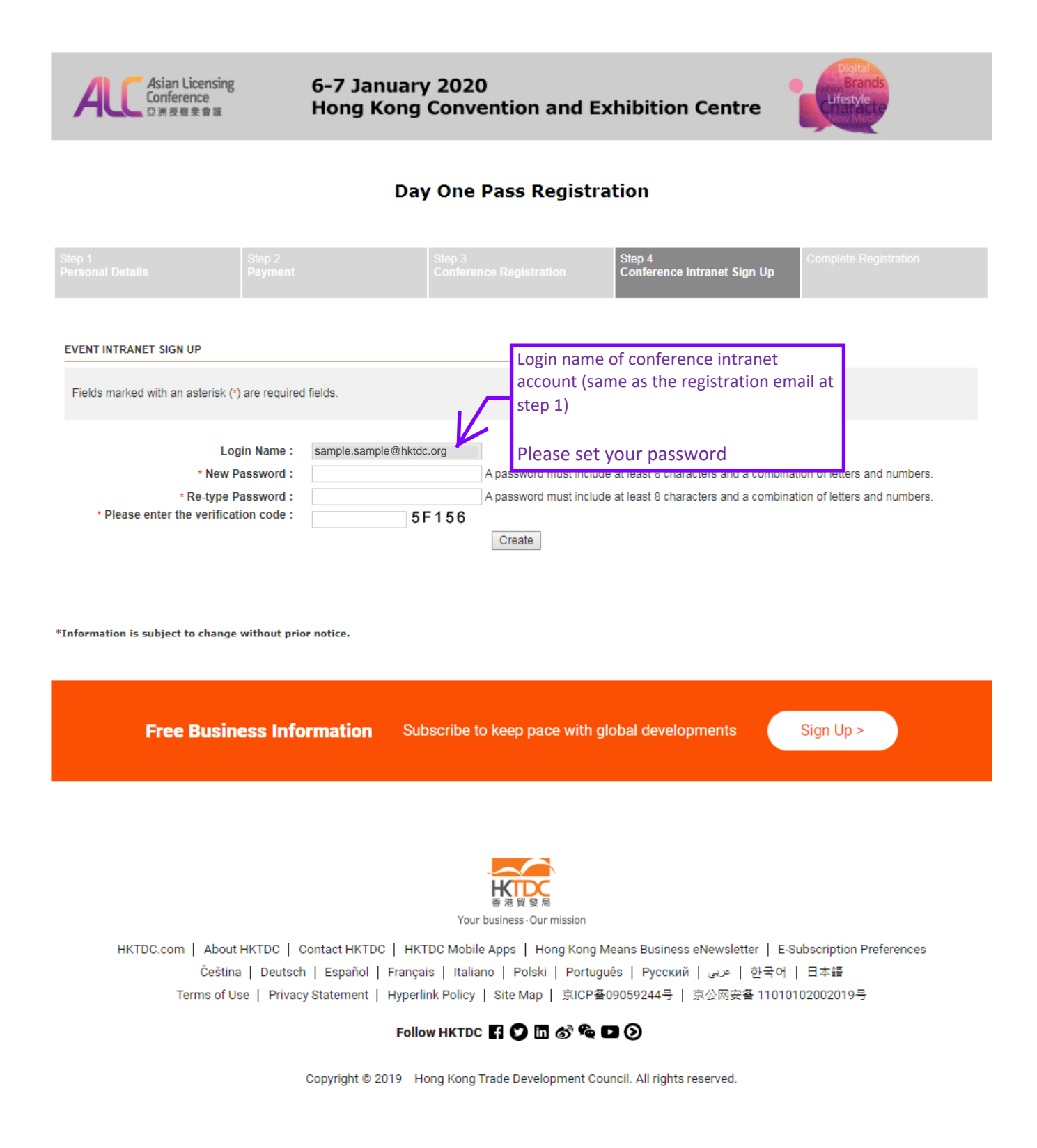

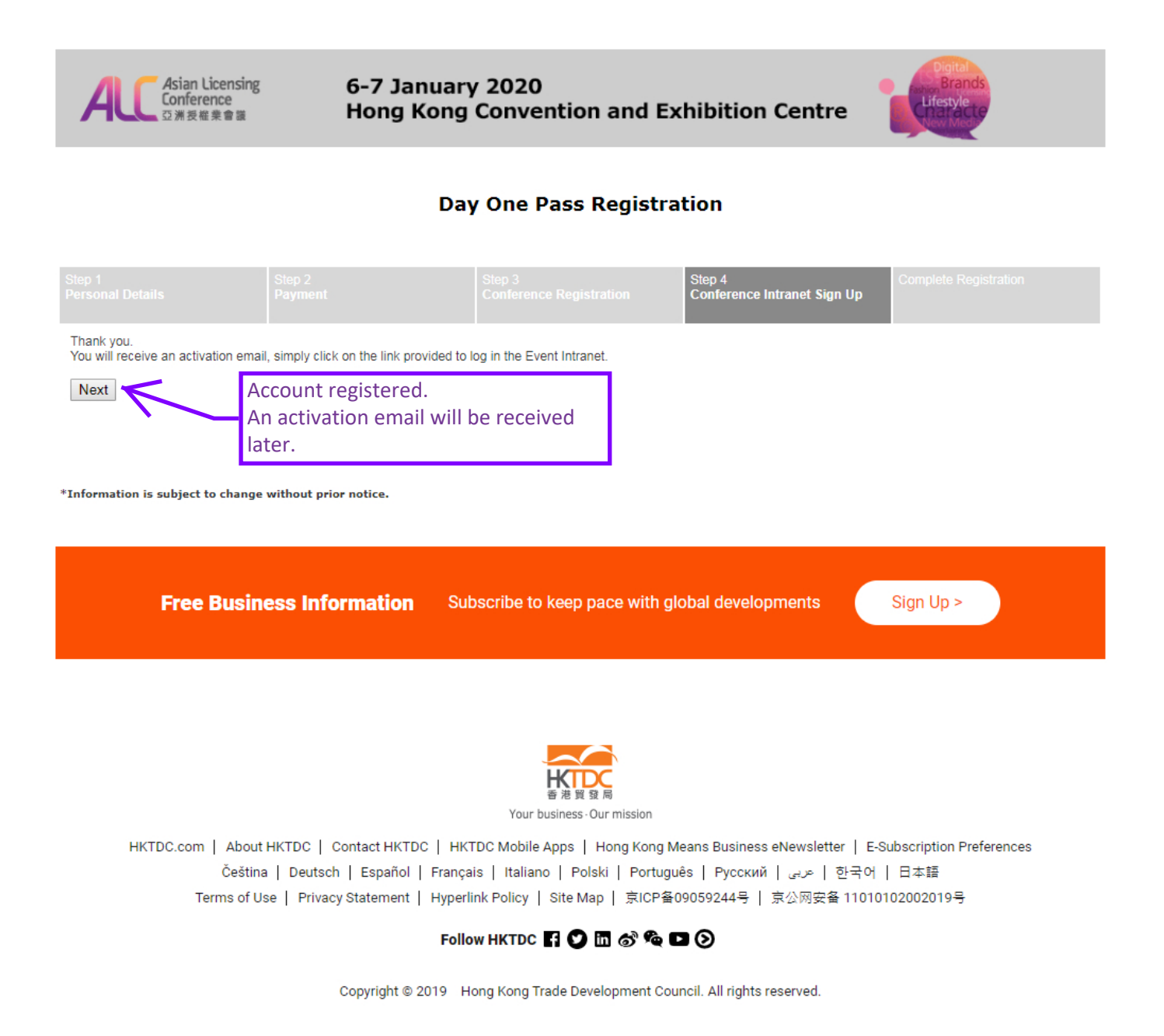

### **Registration Completed**

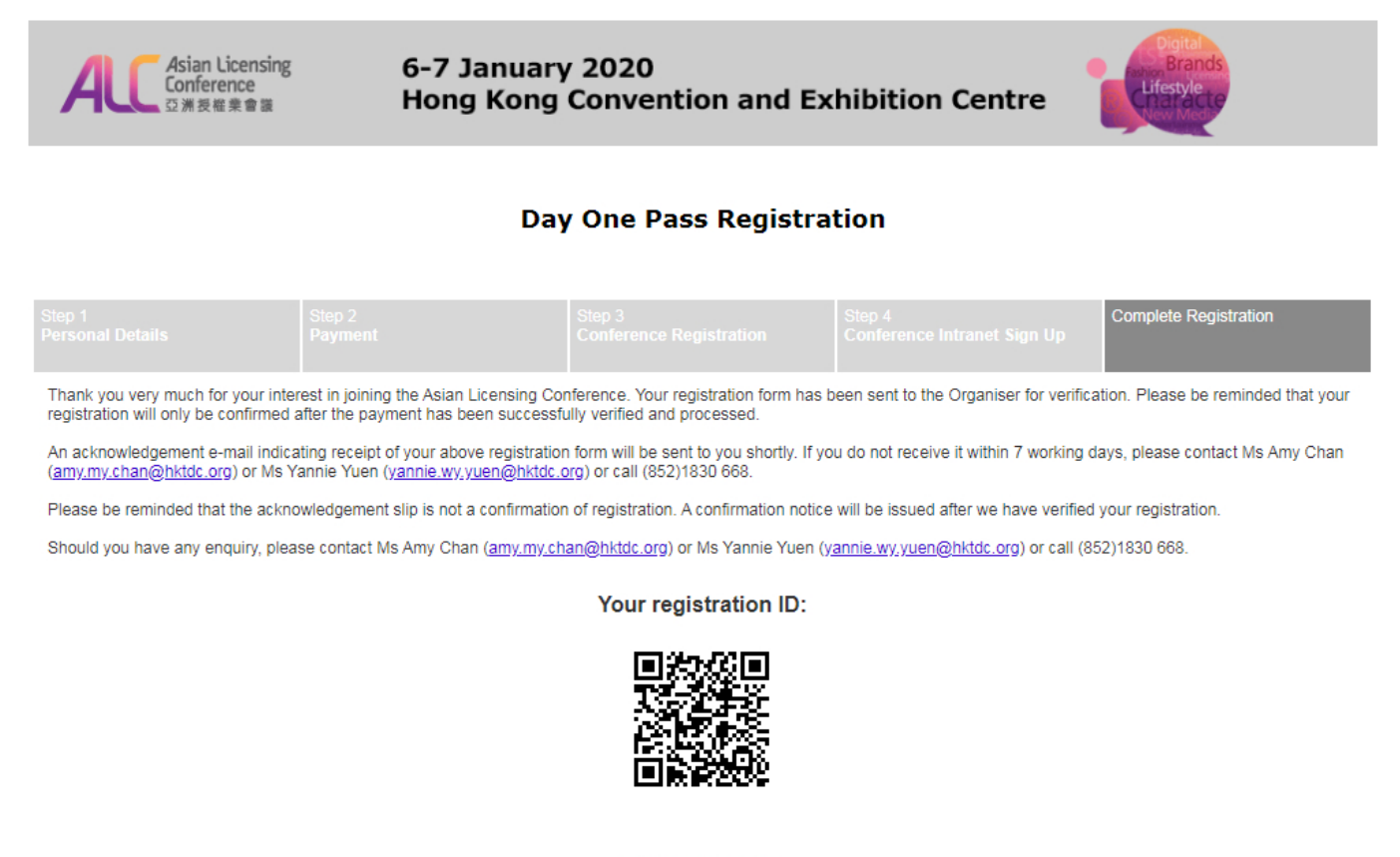

000032200232202494

#### Stay Connected

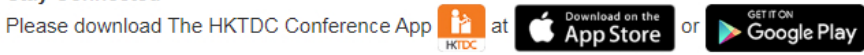

for free now!

Your One-Stop Information and Networking Platform to keep abreast of the latest event updates, connect to potential business partners and plan your schedule for the conference.

\*Information is subject to change without prior notice.